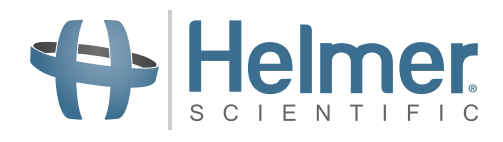

# **Freezer Operation Manual**

i.Series<sup>®</sup> and Horizon Series<sup>™</sup> - Upright

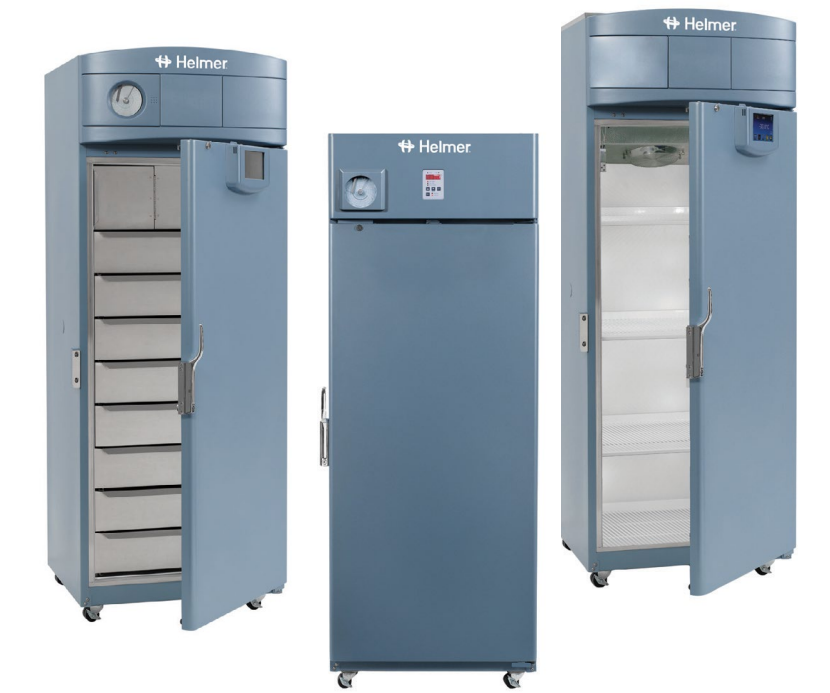

#### Laboratory

i.Series iLF120 (Version D) iLF125 (Version D)

Horizon Series HLF120 (Version D) HLF125 (Version D)

#### Plasma Storage

i.Series iPF120 (Version D) iPF125 (Version D)

Horizon Series HPF120 (Version D) HPF125 (Version D)

## **Document History**

| Revision | Date         | со    | Supersession   | Revision Description                                                                                                    |
|----------|--------------|-------|----------------|----------------------------------------------------------------------------------------------------|
| А        | 23 JAN 2013  | 8187  | n/a            | Initial release.                                                                                                    |
| В        | 04 DEC 2013* | 8953  | B supersedes A | <ul> <li>Removed all references to mechanical Access Control.</li> <li>Added references to magnetic Access Control.</li> <li>Removed reference to testing low temperature alarm for Horizon Series.</li> <li>Added notes to propylene glycol specification to allow for equivalent low-temperature fluid.</li> <li>Corrected shipping location of monitoring system backup battery for Horizon Series.</li> </ul>                                                                             |
| С        | 22 MAY 2014* | 9497  | C supersedes B | <ul> <li>Added information to operating standards from technical audit.</li> <li>Revised specifications for remote alarm contacts.</li> </ul>                                                                                                    |
| D        | 23 MAR 2015* | 10320 | D supersedes C | <ul> <li>Updated instruction in Section III, Items 9.2 through 9.7.1 to reflect use of monitor and control interface with new Min/Max temperature recording feature.</li> <li>Added Document Updates, to Document History page.</li> <li>Added Confidential / Proprietary Notice, Section I, Item 1.4 and Disclaimer, Section I, Item 1.5</li> <li>Moved Maintenance Schedule, i.Series<sup>®</sup> Components and Horizon Series<sup>™</sup> Components to Appendices A, B and C.</li> </ul> |
| E        | 29 APR 2016  | 11822 | E supersedes D | <ul> <li>Reformatted content.</li> <li>Added product loading guidlenes in response to CAPA 10843.</li> <li>Added quarterly inspection of ground strap to Preventive Maintenance table in response to CAPA 10792.</li> </ul>                                                                                                    |

\* Date submitted for Change Order review. Actual release date may vary.

#### **Document Updates**

The document is furnished for information use only, is subject to change without notice and should not be construed as a commitment by Helmer Scientific. Helmer Scientific assumes no responsibility or liability for any errors or inaccuracies that may appear in the informational content contained in this material. For the purpose of clarity, Helmer Scientific considers only the most recent revision of this document to be valid.

## **Notices and Disclaimers**

#### **Confidential / Proprietary Notices**

Use of any portion(s) of this document to copy, translate, disassemble or decompile, or create or attempt to create by reverse engineering or otherwise the information from Helmer Scientific products is expressly prohibited.

#### **Copyright and Trademark**

Copyright © 2016 Helmer, Inc. Helmer<sup>®</sup>, i.Series<sup>®</sup>, i.C<sup>3</sup><sub>®</sub>, Horizon Series<sup>™</sup>, and Rel.i<sup>™</sup> are registered trademarks or trademarks of Helmer, Inc. in the United States of America. All other trademarks and registered trademarks are the property of their respective owners. Helmer, Inc., doing business as (DBA) Helmer Scientific and Helmer.

#### Disclaimer

This manual is intended as a guide to provide the operator with necessary instructions on the proper use and maintenance of certain Helmer Scientific products.

Any failure to follow the instructions as described could result in impaired product function, injury to the operator or others, or void applicable product warranties. Helmer Scientific accepts no responsibility for liability resulting from improper use or maintenance of its products.

The screenshots and component images appearing in this guide are provided for illustrative purposes only, and may vary slightly from the actual software screens and/or product components.

Helmer Scientific 14400 Bergen Boulevard Noblesville, IN 46060 USA www.helmerinc.com

ISO 13485:2003 CERTIFIED

## Contents

| 1   | About   | this Manual                                                | ł  |
|-----|---------|------------------------------------------------------------|----|
|     | 1.1     | Safety Precautions and Symbols 4                           | ł  |
|     | 1.2     | General Recommendations                                    | ;  |
| 2   | Instal  | lation                                                     | ;  |
|     | 2.1     | Location                                                   | 3  |
|     | 2.2     | Placement and Leveling                                     | 3  |
|     | 2.3     | Temperature Probes                                         | 3  |
|     | 2.4     | Chart Recorder (if included)                               | ,  |
| 3   | i.Serie | es® Operation                                              | ,  |
|     | 3.1     | Initial Power-Up.                                          | )  |
|     | 3.2     | Operation                                                  | )  |
|     | 3.3     | Change Temperature Setpoint                                | )  |
|     | 3.4     | Set Alarm Parameters                                       | ĺ  |
|     | 3.5     | Active Alarms                                              | ĺ  |
|     | 3.6     | Mute and Disable Active Alarms                             | 2  |
| 4   | i.Serie | es® Access Control (Optional)                              | 3  |
|     | 4.1     | Set Up                                                     | 3  |
|     | 4.2     | Open Freezer with Access Control                           | ŀ  |
| 5   | Horizo  | on Series™ Operation                                       | ;  |
|     | 5.1     | Initial Power Up                                           | 5  |
|     | 5.2     | Display Minimum and Maximum Monitor Temperature Recordings | 3  |
|     | 5.3     | Set Parameter Values                                       | ,  |
|     | 5.4     | Set Temperature Units                                      | 3  |
|     | 5.5     | Temperature Calibration Offsets                            | 3  |
|     | 5.6     | Set Alarm Setpoints (Parameters)                           | 3  |
|     | 5.7     | Active Alarms                                              | 3  |
|     | 5.8     | Mute and Disable Audible Alarms                            | ¢  |
| 6   | Horizo  | on Series <sup>™</sup> Access Control (Optional)           | )  |
|     | 6.1     | Setup                                                      | )  |
| _   |         |                                                            |    |
| 7   | Produ   | ect Specifications                                         |    |
|     | 7.1     | Operating Standards                                        | I. |
| 8   | Comp    | liance                                                     | 3  |
|     | 8.1     | Regulatory Compliance                                      | 5  |
|     | 8.2     | WEEE Compliance                                            | }  |
| 9   | Preve   | ntive Maintenance                                          | ł  |
| Арр | endix / | 4                                                          | ;  |
|     | i.Serie | s® Parts                                                   | ;  |
| App | endix l | В                                                          | 5  |
|     | Horizo  | n Series™ Parts                                            | 5  |

#### 1 About this Manual

This manual provides information on how to use i.Series<sup>®</sup> and Horizon Series<sup>™</sup> laboratory and plasma storage freezers. It is intended for use by end users of the freezer and authorized service technicians.

Models are indicated by a distinguishing model number that corresponds to the series, type, number of doors, and capacity of the freezer. For example, "iLF125" refers to an i.Series Laboratory Freezer with 1 door and a capacity of 25 cu ft, while "HLF120" refers to a Horizon Series Laboratory Freezer with 1 door and a capacity of 20 cu ft.

Generic references are used throughout this manual to group models that contain similar features. For example, "125 models" refers to all models of that size (iPF125, HPF125, iLF125, HLF125). This manual covers all upright freezers, which may be identified singly, by their size, or by their respective "Series."

#### 1.1 **Safety Precautions and Symbols**

#### Symbols found in this document

The following symbols are used in this manual to emphasize certain details for the user:

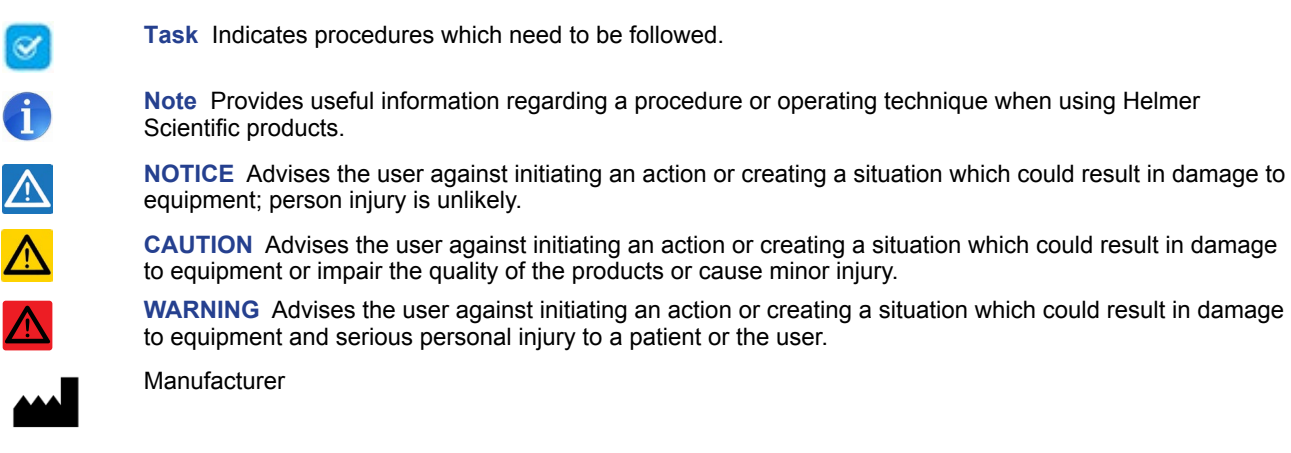

EC REP

Authorized representative in the European Community

#### Symbols found on the units

The following symbols may be found on the freezer or freezer packaging:

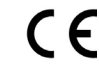

CE Mark (European units only)

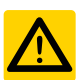

Caution: Risk of damage to equipment or danger to operator

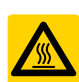

Caution: Hot surface

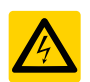

Caution: Shock / electrical hazard

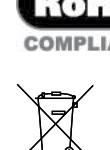

Earth / ground terminal

Protective earth / ground terminal

Compliance with Restriction of Hazardous Substances Directive

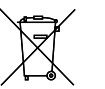

Compliance with European Union Directive WEEE 2002/96/EC applicable provisions.

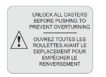

Caution: Unlock all casters

#### Avoiding Injury

Review safety instructions before installing, using, or maintaining the equipment.

- Do not open multiple, loaded drawers at the same time.
- Do not move a unit whose load exceeds 900 lbs / 408 kg.
- Before moving unit, ensure casters are unlocked and free of debris.
- Never physically restrict any moving component.
- Avoid removing electrical service panels and access panels unless so instructed.
- Use manufacturer supplied power cords only.

## 

Decontaminate parts prior to sending for service or repair. Contact Helmer or your distributor for decontamination instructions and a Return Authorization Number.

#### 1.2 General Recommendations

#### Intended Use

Helmer freezers are intended for the storage of blood products and other medical and scientific products.

#### **General Use**

Allow freezer to come to room temperature before switching power on. During initial startup, high temperature alarm may sound while freezer reaches operating temperature.

## 

Do not remove the cover from the condensate evaporator tray.

#### **Initial Loading**

Allow the freezer to reach room temperature before powering on. Allow chamber temperature to stabilize at the setpoint before storing product.

#### 1 Note

Do not overload top drawer, basket, or shelf such that airflow from the unit cooler is obstructed.

#### **Product Loading Guidelines**

When loading your freezer, take care to observe the following guidelines:

- Never load freezers beyond capacity.
- Always store items within shelves, drawers or baskets.
- Temperature uniformity is maintained by air circulation, which could be impeded if unit is overfilled, particularly at the top or back. Ensure proper clearance is provided below the fan.

#### 1 Note

Products stacked against back wall may obstruct air flow and affect performance of unit.

## 2 Installation

#### 2.1 Location

- Has a grounded outlet meeting the electrical requirements listed on the product specification label.
- Is clear of direct sunlight, high temperature sources, and heating and air conditioning vents.
- Minimum 8" (203 mm) above, and minimum 3" (76 mm) behind.
- Meets limits specified for ambient temperature and relative humidity.

#### 2.2 Placement and Leveling

#### 

- To prevent tipping, ensure the casters (if installed) are unlocked and the door is closed before moving the freezer.
- Do not use the water evaporation tray, located on the rear of the freezer, as a handle. The tray may be hot.
- Do not sit, lean, push or place heavy objects on top surface.
- 1. Roll freezer into place. Lock casters if installed.
- 2. Ensure freezer is level.

## 1 Note

Helmer recommends the use of leveling feet. Contact Helmer Technical Service for parts and instruction.

#### 2.3 Temperature Probes

A probe bottle along with a container of propylene glycol have been provided with this unit. The propylene glycol is mixed with water to create a solution which simulates the product stored in the freezer. The product simulation solution temperature reflects the product's temperature during normal operation.

## 1 Note

Temperature probes are fragile; handle with care.

## 

Failure to fill probe bottles or keep probe bottles filled to the appropriate level may not allow the chamber temperature to stabilize at the freezer setpoint or the chamber temperature to display higher or lower than the actual temperature.

#### **Primary Probe**

The primary probe bottle is located at the top left side of the freezer.

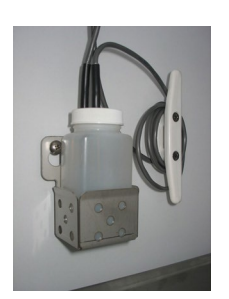

Primary probe

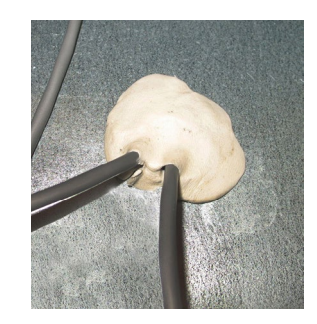

Access Port

#### Fill Temperature Probe Bottle

#### 1 Note

Use approximately 4 oz. (120 mL) of product simulation solution (1:1 ratio of water to propylene glycol). Propylene glycol is included in freezer box.

- 1. Remove all probes from bottle and remove bottle from bracket.
- 2. Remove cap and fill with approximately 4 oz. (120 mL) of product simulation solution.
- 3. Secure cap on bottle and place in bracket.
- 4. Replace probes, immersing at least 2" (50 mm) in solution.

#### 2.4 Chart Recorder (if included)

#### 1 Note

For complete information, refer to the Temperature Chart Recorder Operation and Service Manual provided with this unit.

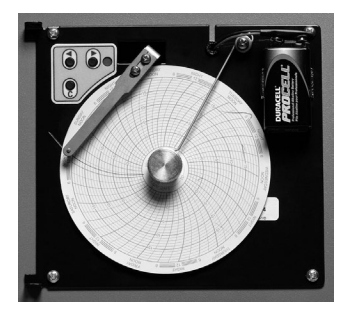

The chart recorder has a back-up battery system enabling a period of continuous operation if power is lost. Battery life varies by manufacturer as well as voltage level remaining. If full battery power is available, back-up power for the temperature chart recorder is available for up to 14 hours.

## 1 Note

If chart recorder is operated on battery power, the battery should be replaced to ensure the back-up source has proper charge.

#### Prior to Use

Place probe in bottle with primary monitor probe.

#### **Setup and Operation**

Access chart recorder by pressing and releasing (i.Series) or pulling door open (Horizon Series).

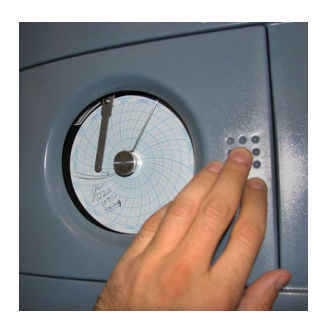

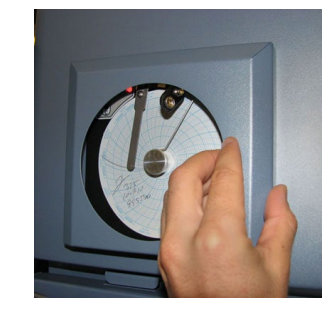

i. Series chart door

Horizon Series chart door

#### Install Battery

Connect the leads to the battery to provide back-up power to the chart recorder.

#### Install / Replace Chart Paper

#### 🛈 Note

For accurate temperature reading, ensure the current time is aligned with the time line groove when the chart knob is fully tightened.

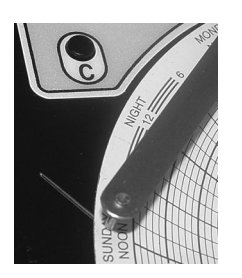

Chart recorder stylus and time line groove

- 1. Press and hold C button. When stylus begins to move left, release button. The LED flashes.
- 2. When stylus stops moving, remove chart knob then move knob up and away.
- 3. Place chart paper on chart recorder.
- 4. Gently lift stylus and rotate paper so current time line corresponds to time line groove.
- 5. Hold chart paper in place while making sure the chart knob is fully tightened. (Failure to fully tighten the knob can result in paper slipping and losing time.)
- 6. Press and hold C button. When stylus begins to move right, release button.
- 7. Confirm stylus is marking on paper and stops at the correct temperature.
- 8. Calibrate chart recorder to match primary temperature if needed and close recorder door.

#### **Power Supply**

The temperature chart recorder uses AC power when the system is operating. If AC power fails, the recorder continues to record temperature with back-up power provided by the nine-volt battery.

- The LED indicator glows green continually when main power is functioning and the battery is charged.
- The LED indicator glows red continually when main power is functioning and the battery is either not installed or needs to be changed.
- The LED indicator flashes red to indicate that the recorder is receiving power only from the back-up battery.
- The LED indicator flashes during chart paper change mode.

## 3 i.Series<sup>®</sup> Operation

### 3.1 Initial Power-Up

- 1. Plug the power cord into a grounded outlet that meets the electrical requirements on the product specification label.
- 2. Turn the AC power switch ON.
- 3. Turn the Back Up battery switch ON.

#### Notes

- · For models equipped with optional Access Control, the back up battery is turned ON with a key switch.
- The Start screen is displayed when the i.C<sup>3</sup> is powered on. The i.C<sup>3</sup> will take approximately 2-5 minutes to boot up.

| + Helmer |                         |
|----------|-------------------------|
|          | <b>:.C</b> <sup>3</sup> |

#### Start screen

On the Language screen, touch the Language button, then select the preferred language from the drop-down menu. If English is the preferred language, touch the Home button.

| + Helmer | Language | 2:59 pm<br>10/31/2013 |
|----------|----------|-----------------------|
| Language | English  |                       |

Language screen

If an alarm sounds, temporarily mute the alarm by touching the Mute button.

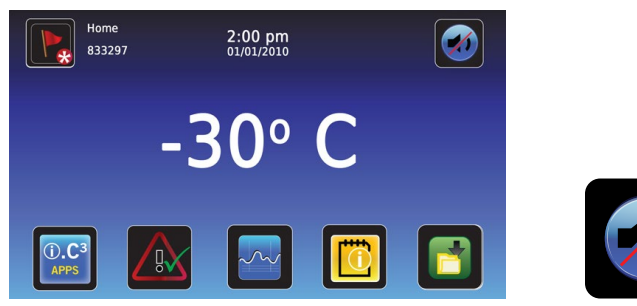

Home screen - alarm muted

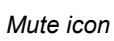

## 1 Note

Active alarms are displayed on the Home screen. If an alarm condition other than High Temperature occurs, refer to the service manual for troubleshooting.

#### 3.2 Operation

#### Notes

- Refer to the i.C<sup>3</sup> User Guide for complete information regarding the i.C<sup>3</sup> User Interface.
- The i.C<sup>3</sup> Home screen displays temperature and alarm information, and provides icons to gain access to other functions of the i.C<sup>3</sup>.
- After two minutes of inactivity, the screensaver will be displayed. To return to the Home screen, touch the screensaver.

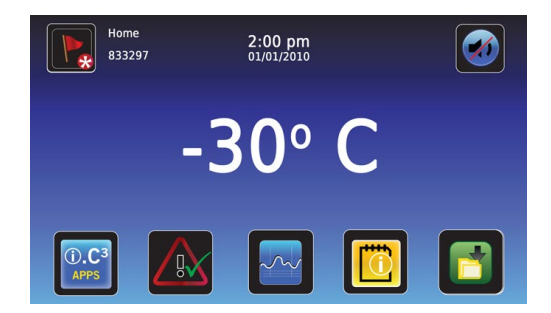

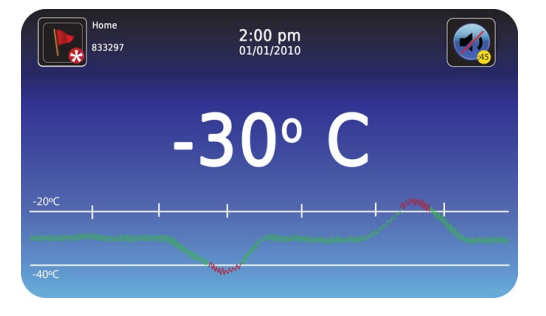

Home screensaver (touch to return to Home screen)

Home screen

## 3.3 Change Temperature Setpoint

1.C<sup>3</sup> APPS

> Enter the Settings password. Scroll down to select Temperature Setpoints. Touch + or – on spin box to change value.

| Settings<br>833297                                            | 2:00 pm<br>01/01/2010 |            |
|---------------------------------------------------------------|-----------------------|------------|
| Alarm Settings<br>Temperature<br>Setpoints                    |                       |            |
| Restore Factory<br>Settings<br>Access Control<br>as Home Page | ON   OFF O            |            |
| Temperature Graph<br>Screensaver                              | ON   OFF O            | <b>+ A</b> |

Settings screen

#### Notes

- Default Settings password is 1234.
- Default setpoint is -30.0 °C.

| Temperatu<br>Controller<br>833297                                                               | ire<br>Programs                             | 2:00 pm<br>01/01/2010 |                                                                    |
|-------------------------------------------------------------------------------------------------|---------------------------------------------|-----------------------|--------------------------------------------------------------------|
| Temperature<br>Setpoint<br>Hysteresis<br>Setpoint<br>Delay on Start-up<br>Fan Operating<br>Mode | 30.0°C +<br>- 2.0°C +<br>- 2 min +<br>- 2 + | >                     | Control Sensor Probe<br>-30.0° C<br>Evaporator Defrost<br>-30.0° C |
| Temperature                                                                                     | - 50.0°C +                                  |                       |                                                                    |

Temperature Controller Programs screen

#### 3.4 Set Alarm Parameters

```
().C<sup>3</sup>
APPS
```

> Enter the Settings password. Scroll down to select Alarm Settings. Touch + or – on spin box to set each

alarm parameter.

| Settings<br>833297               | 2:00 pm<br>01/01/2010 |     |
|----------------------------------|-----------------------|-----|
| Alarm Settings                   |                       |     |
| Temperature<br>Setpoints         |                       |     |
| Restore Factory<br>Settings      |                       |     |
| Access Control<br>as Home Page   | ON   OFF O            |     |
| Temperature Graph<br>Screensaver | ON   OFF O            |     |
|                                  |                       | ← 🕋 |

|   | 833297          | 2:00 pn<br>01/01/201 | n<br>0     |  |
|---|-----------------|----------------------|------------|--|
|   |                 | Set Point            | Time Delay |  |
| н | igh Temp        | - 5.0 °C +           | - 0 min +  |  |
| ь | ow Temp         | - 1.5 °C +           | - 0 min +  |  |
| P | ower Failure    |                      | - 3 min +  |  |
| P | robe Failure    |                      | - 0 min +  |  |
| D | oor Open (Time) |                      | - 3 min +  |  |
| c | ompressor       | - 50 °C +            | - 0 min +  |  |

Settings screen

Alarms screen

Alarm settings control the conditions and timing of alarm condition indicators displayed on the i.C<sup>3</sup> Home screen.

#### 3.5 Active Alarms

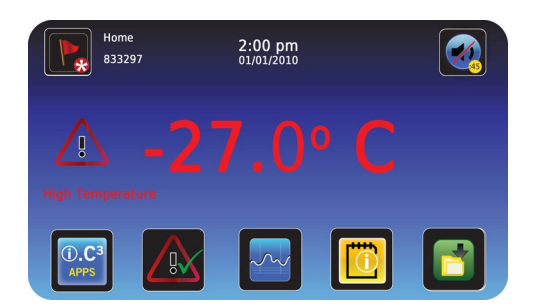

Home screen with active alarm

#### Table 1. i.Series Active Alarms

| Alarm                                        | Description                                                                                                    |
|----------------------------------------------|----------------------------------------------------------------------------------------------------|
| High Temperature                             | Chamber temperature reading is above high temperature alarm setpoint                                                                                                    |
| Low Temperature                              | Chamber temperature reading is below low temperature alarm setpoint                                                                                                    |
| Low Battery                                  | Rechargeable battery voltage is low                                                                                                    |
| No Battery                                   | Battery is not connected                                                                                                    |
| Power Failure                                | Power to unit has been disrupted                                                                                                    |
| Probe Failure                                | Probe not functioning properly                                                                                                    |
| Door Open                                    | Door is open beyond user-specified duration                                                                                                    |
| Compressor<br>Temperature                    | Compressor temperature reading is above high temperature alarm setpoint                                                                                                    |
| Communication Failure<br>Messages<br>1, 2, 3 | <ol> <li>Communication lost between i.C<sup>3</sup> display board and control board</li> <li>Communication lost between i.C<sup>3</sup> display board and internal system memory</li> <li>Corrupt database</li> </ol> |

## 3.6 Mute and Disable Active Alarms

Audible alarms may be muted by touching the Mute icon to set delay.

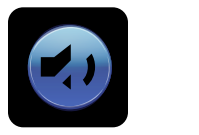

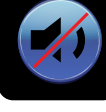

Unmuted

Muted

#### Table 2. i.C<sup>3</sup> Icon Reference Guide

| Alarm                     | Description                   | Alarm | Description        | Alarm    | Description        |
|---------------------------|-------------------------------|-------|--------------------|----------|--------------------|
|                           | Home                          |       | Download           | V        | Scroll Arrows      |
|                           | Event Log                     |       | Upload             | ×        | Defrost Cycle      |
| *                         | Settings                      |       | Temperature Graph  | *        | Defrost Log        |
| ().C <sup>3</sup><br>APPS | i.C <sup>3</sup> Applications |       | Information Log    |          | Access Control     |
|                           | Back Arrow                    | ~~    | Compressor Log     | <b>F</b> | Access Control Log |
|                           | Alarm Conditions              |       | Icon Transfer      | HELMER   | Contact Helmer     |
|                           | Alarm Test                    | ×     | Display Brightness |          | Battery Power      |
|                           | Mute                          |       |                    |          |                    |

## 4 i.Series<sup>®</sup> Access Control (Optional)

Allows user-specific secure access to the freezer.

## Notes

- During a power failure, the optional Access Control lock will remain locked until battery power is depleted or until the back-up battery key switch is switched OFF.
- Switching the back-up battery key switch OFF will disable the monitoring system during a power failure.
- During a power failure, switch the battery back-up switch OFF and use the mechanical door key to provide secure storage for freezer contents.
- Refer to i.C<sup>3</sup> User Guide for complete information regarding Access Control.

## 4.1 Set Up

Configure and manage user-specific accounts to allow controlled access to the freezer.

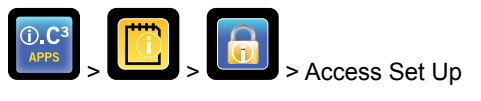

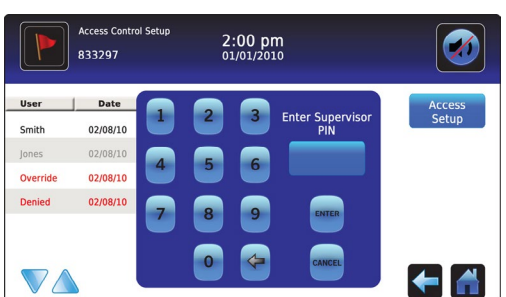

Access Control Setup Password screen

Enter the supervisor PIN to set up Access Control and follow the on-screen prompts to set up users.

#### Notes

- Initial factory supervisor PIN = 5625
- The supervisor PIN cannot be deleted, and should be changed to prevent unauthorized user ID setup. The supervisor PIN does not allow access to the unit. At least one user ID must be set up to gain access to the unit.

| Access Contro<br>833297 | ol Setup | 2:00 pm<br>01/01/2010 |            |
|-------------------------|----------|-----------------------|------------|
| User ID                 | PIN      |                       | Add        |
| Supervisor              | ****     |                       | User       |
| Smith                   | 1234     |                       | Delete     |
| Jones                   | 2356     | User                  |            |
| Trainor                 | 3336     | 3336                  | Edit       |
| K. Brown                | 6628     |                       | PIN        |
|                         |          |                       |            |
| $\nabla \Delta$         |          |                       | <b>(-)</b> |

Access Control Setup screen

## 4.2 Open Freezer with Access Control

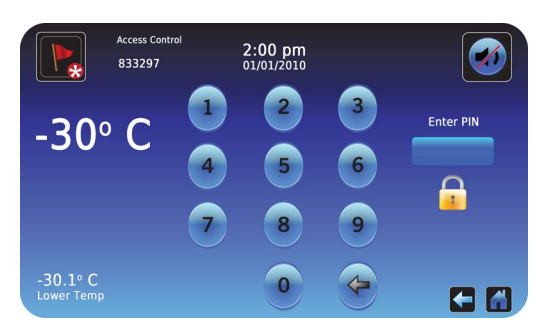

Access Control Keypad

Enter a valid PIN using the keypad.

#### Notes

## 5 Horizon Series<sup>™</sup> Operation

#### 5.1 Initial Power Up

- 1. Plug the power cord into a grounded outlet that meets the electrical requirements on the product specification label.
- 2. Turn the AC power switch ON.
- 3. Install 9 V back-up battery located on top of unit.
- 4. Press Down Arrow (Mute) if high temperature alarm sounds.

## Notes

- For models equipped with optional Access Control, the back up battery is turned ON with a key switch.
- If an alarm condition other than High Temperature occurs, refer to the service manual for troubleshooting.

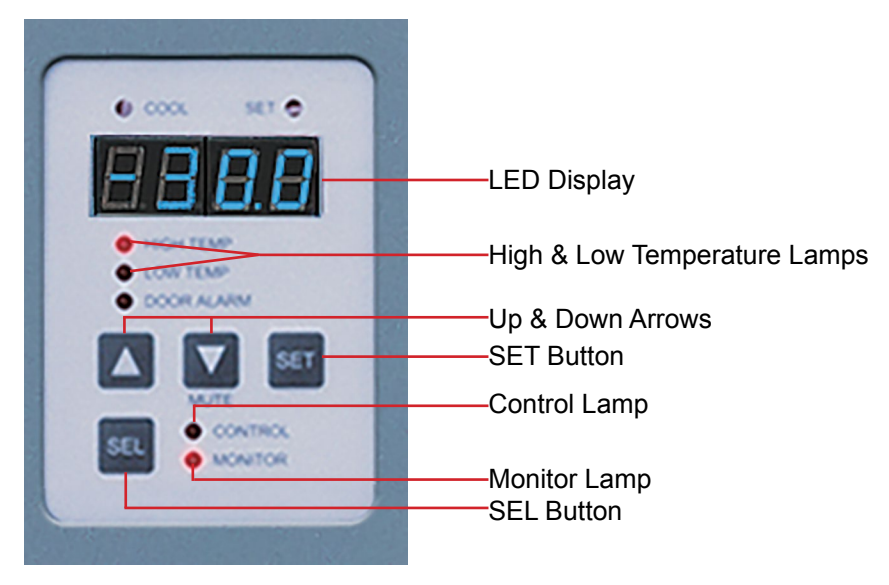

Monitor and Control Panel

#### 5.2 Display Minimum and Maximum Monitor Temperature Recordings

#### Notes

- This feature is standard on Horizon Series™ models with serial numbers of 2015494 or higher. Some exceptions may exist. For confirmation on your unit, please contact Helmer Technical Service.
- This feature only applies to the Monitor temperature probe.
- Units which do not include the minimum and maximum recording feature will not display °C or °F when entering the program mode.

The minimum and maximum recording feature allows the user to view a minimum temperature occurrence and a maximum temperature occurrence within a given period of time. The timer provides a time reference in which those temperatures occurred.

#### View Minimum Temperature Recording

- 1. Press and hold the **Down Arrow** button for 1 second and listen for a single beep.
- 2. The display will alternate between **LO** and a valid temperature value five (5) times followed by a single beep to indicate exit back to the temperature display.

#### View Maximum Temperature Recording

- 1. Press and hold the **Up Arrow** button for 1 second and listen for a single beep.
- 2. The display will alternate between **HI** and a valid temperature value five (5) times followed by a single beep to indicate exit back to the temperature display.

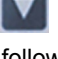

#### 1 Notes

- The timer denotes the period of time that has elapsed. It does not display the time at which a minimum or maximum temperature occurred.
- The maximum period of time the timer can record is 99:59 (99 hours and 59 minutes).
- 1. Press and hold either the **Up** or **Down Arrow** button for 1 second.
- 2. While the display is flashing the HI or LO value, press and hold the SET button for 1 second.
- 3. The display will alternate five (5) times between **CLr** and a value representing the number of hours and minutes that have elapsed since the last recording (example: 12:47 would represent 12 hours and 47 minutes). A single beep will follow to indicate exit back to temperature display.

#### Clear Minimum and Maximum Temperature Recordings

- Press and hold either the Up or Down Arrow button for 1 second.
- 2. While the display is flashing the HI or LO value, press and hold the SET button for 1 second and listen for a single beep.
- 3. While the display is flashing the elapsed time since last reset, press and hold the **SET** button for 2 seconds. **CLr** will be displayed followed by a series of 3 beeps to indicate exit back to the temperature display.

#### Notes

The minimum and maximum temperature and timer will reset when:

- · the unit is powered off and battery back-up is not engaged, or
- · after 99 hours and 59 minutes have elapsed.

#### Change Freezer Temperature Setpoint

#### 1 Note

Default setpoint is -30.0°C

- 1. Press and release SEL to change to Control mode. The CONTROL lamp will illuminate.
- 2. Press and hold SET to display the current setpoint temperature.
- 3. Hold SET and press the Up or Down Arrow as necessary to set the desired setpoint value.
- 4. Release all buttons; the setpoint is changed.
- 5. Press and release SEL to return to Monitor mode. The MONITOR lamp will illuminate.

#### 5.3 Set Parameter Values

- 1. Press and hold the Up and Down Arrows simultaneously for 3 seconds to enter program mode.
- 2. The LED Display will show .C or .F to indicate Celsius or Fahrenheit.
- 3. Press and release **SEL** button to scroll through the parameters.
- 4. Once the desired parameter is selected, press and hold the **SET** button while pressing the **Up** or **Down Arrow** to select the desired value.
- 5. Release **SET** button. The new setting is saved.
- 6. Press and hold the Up and Down Arrows simultaneously for 3 seconds to exit program mode.

#### Note

Contact Helmer Technical Service to set Hysteresis values.

#### Table 3. Parameter Values

| Parameter             | Visual Indicator         | Range                             | Default  |
|-----------------------|--------------------------|-----------------------------------|----------|
| Celsius or Fahrenheit | None                     | °C, °F                            | °C       |
| High Temperature      | MONITOR Lamp & HIGH Lamp | -40.0 to 25.0 (°C) -40 to 77 (°F) | -20.0 °C |
| Low Temperature       | MONITOR Lamp & LOW Lamp  | -40.0 to 25.0 (°C) -40 to 77 (°F) | -40.0 °C |
| Monitor Offset        | MONITOR Lamp             | -10.0 to 10.0 (°C) -18 to 18 (°F) | Varies   |
| Control Offset        | CONTROL Lamp             | -10.0 to 10.0 (°C) -18 to 18 (°F) | Varies   |
| Hysteresis            | CONTROL Lamp             | 0.5 to 2.5 (°C) 1 to 5 (°F)       | 2.0°C    |

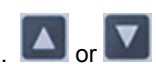

#### 5.4 Set Temperature Units

## Note

If temperature units are changed, the temperature setpoints, offsets and alarm settings must be recalibrated.

- 1. Press and hold the Up and Down Arrows simultaneously for 3 seconds to enter program mode.
- 2. The LED Display will show °C or °F to indicate Celsius or Fahrenheit.
- 3. Press and hold the SET button while pressing the Up or Down Arrow to select the desired temperature unit.
- 4. Release **SET** button. The new setting is saved.
- 5. Press and hold the Up and Down Arrows simultaneously for 3 seconds to exit program mode.

#### 5.5 Temperature Calibration Offsets

Temperature calibration offsets indicate an acceptable margin of error between the actual temperature value and the desired temperature value.

#### Monitor Offset

- Value is factory-set to match a calibrated reference thermometer.
- Refer to the service manual for instructions regarding changing the Monitor Offset.

#### Control Sensor Offset and Hysteresis

The control sensor affects the reading of the control probe temperature and therefore the actual temperature of the freezer. This should not be adjusted from the original setting unless directed by Helmer Technical Service.

Hysteresis helps control the refrigeration based on the control probe temperature reading and the set point and should not be changed from the default setting.

## 

Control Sensor Offset and Hysteresis are factory-preset and should not be changed. Contact Helmer Technical Service for instructions regarding changing these values.

#### 5.6 Set Alarm Setpoints (Parameters)

- 1. Press and hold the Up and Down Arrows simultaneously for 3 seconds to enter program mode.
- 2. The LED Display will show °C or °F to indicate Celsius or Fahrenheit.
- 3. Press SEL until HIGH TEMP or LOW TEMP and MONITOR lamps flash.
- 4. Hold **SET**, then press **Up** or **Down Arrow** to change the setpoint.
- 5. Release SET button. The new setting is saved.
- 6. Press and hold Up and Down Arrows simultaneously for 3 seconds to exit program mode.

#### 5.7 Active Alarms

The controller displays temperature and alarm information.

| Table 4. | Horizon | Series | Active | Alarms |
|----------|---------|--------|--------|--------|
|----------|---------|--------|--------|--------|

| Alarm              | Visual Indicator          | Description                                                          |
|--------------------|---------------------------|----------------------------------------------------------------------|
| High Temperature   | HIGH TEMP lamp flashes    | Chamber temperature reading is above high temperature alarm setpoint |
| Low Temperature    | LOW TEMP lamp flashes     | Chamber temperature reading is below low temperature alarm setpoint  |
| Power Failure      | "PoFF" appears on display | Power to unit has been disrupted                                     |
| Probe Failure      | "Prob" appears on display | Probe not functioning properly                                       |
| Door Open < 3 min. | DOOR ALARM lamp lights    | Door is open (less than three minutes)                               |
| Door Open > 3 min. | DOOR ALARM lamp flashes   | Door has been open 3 minutes or longer*                              |

\*Audible alarm will sound after door is open for 3 minutes.

#### 5.8 Mute and Disable Audible Alarms

## Note

Muting audible alarms does not disable alarm lamps or signals sent through the remote alarm interface.

- Press **Down Arrow** (Mute) to mute audible alarms.
- To disable all audible alarms, insert the key in the Alarm Disable switch and turn.

19

## 6 Horizon Series<sup>™</sup> Access Control (Optional)

Allows user-specific secure access to the freezer.

## Notes

- During a power failure, the optional Access Control lock will remain locked until battery power is depleted or until the back-up battery key switch is switched OFF.
- During a power failure, switch the battery back-up switch OFF and use the mechanical door key to provide secure storage for freezer contents.
- Refer to Horizon Series Access Control manual for complete information.

#### 6.1 Setup

The Access Control keypad was programmed at the factory with a master code (0000). The master code is used to program the keypad and enter user codes. The master code also releases the door lock.

## Note

The master code cannot be deleted, and should be changed to prevent unauthorized user code setup.

Enter unique user codes for up to 100 users. Each user code is stored with a specific record location number. Keep a log of the location numbers and user codes with users' names.

#### Add User Code

- 1. Enter the master code
- 2. Press 1 to initiate user code programming function
- 3. Enter the location number (00 99)
- 4. Enter the user code (4 9 digit number)
- 5. Press \* to save changes and return to normal operation

#### Delete User Code

- 1. Enter the master code
- 2. Press 1 to initiate user code programming function
- 3. Enter the location number (00 99)
- 4. Press \* to save changes

#### Open Freezer with Access Control

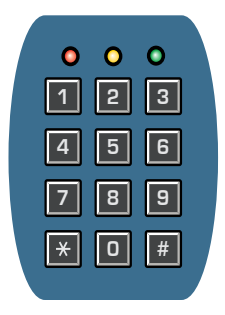

- 1. Enter the user code
- 2. Press #

## 7 Product Specifications

#### 7.1 Operating Standards

These units are designed to operate under the following environmental conditions:

- Indoor use only
- Altitude (maximum): 2000 m
- ♦ Ambient temperature range: 15 °C to 32 °C
- ◆ Relative humidity (maximum for ambient temperature): 80% for temperatures up to 31 °C, decreasing linearly to 50% at 40 °C
- ◆ Temperature control range: -15 °C to -30 °C

| Model                          | 120 / 125                                                                                                    |
|--------------------------------|----------------------------------------------------------------------------------------------------|
| Input Voltage and<br>Frequency | 230 V, 50 Hz;<br>208/230 V, 60 Hz                                                                                     |
| Voltage Tolerance              | ±10%                                                                                                    |
| Circuit Breakers               | 12.0 A (quantity 2)                                                                                                   |
| Current Draw                   | 3.8 A (230 V, 50 Hz)<br>4.3 A (208/230 V, 60 Hz)                                                                      |
| Power Source                   | Grounded outlet, meeting national electric code (NEC) in the U.S. and local electrical requirements in all locations. |
| Remote Alarm<br>Capacity       | i.Series: 0.5 A at 30 V (RMS); 1.0 A at 24 V (DC)<br>Horizon Series: 0.25 A at 30 V (RMS); 0.25 A at 60 V (DC)        |

#### Table 5 Electrical Specifications (Laboratory and Plasma Storage)

## 

- The interface on the remote alarm monitoring system is intended for connection to the end user's central alarm system(s) that uses normally-open or normally-closed dry contacts.
- If an external power supply exceeding 30 V (RMS) or 60 V (DC) is connected to the remote alarm monitoring system's circuit, the remote alarm will not function properly; may be damaged; or may result in injury to the user.

#### 1 Notes

- Add 0.375" (10 mm) to width for optional access control.
- Maximum load per drawer, shelf or basket 100 lbs (46 kg).

#### Table 6. Laboratory Freezer Specifications

| Model          | Voltage Code    | Amps | Cu. Ft/<br>Liters | Cabinet  | Door                | Shelves | Dimensions W x H x D in. (mm)<br>Exterior | Net Wt.<br>Ibs (kg) |
|----------------|-----------------|------|-------------------|----------|---------------------|---------|-------------------------------------------|---------------------|
| il E120        | 230V 50 Hz      | 3.8  | 20                | Upright  | Single hinged       | 4       | 30.75 x 80 x 32.5                         | 443                 |
| 167 120        | 208/230 V 60 Hz | 4.3  | (566)             | Oprigrit | solid               | 4       | (782 x 2032 x 826)                        | (201)               |
|                | 230V 50 Hz      | 3.8  | 20                | Upright  | Single hinged solid | 4       | 30.75 x 80 x 32.5                         | 440                 |
| <b>NLF 120</b> | 208/230 V 60 Hz | 4.3  | (566)             | Oprigrit |                     |         | (782 x 2032 x 826)                        | (200)               |
| il E425        | 230V 50 Hz      | 3.8  | 25                | Upright  | Single hinged       | 4       | 30.75 x 80 x 38.5                         | 481                 |
| ILF 125        | 208/230 V 60 Hz | 4.3  | (708)             | Oprigrit | solid               | 4       | (782 x 2032 x 978)                        | (219)               |
|                | 230V 50 Hz      | 3.8  | 25                | Upright  | Single hinged       | 1       | 30.75 x 80 x 38.5                         | 478                 |
| <b>HLF 125</b> | 208/230 V 60 Hz | 4.3  | (708)             | Oprigrit | solid               | 4       | (782 x 2032 x 978)                        | (217)               |

#### Net Wt. Dimensions W x H x D in. (mm) Cu. Ft/ Model Voltage Code Cabinet Shelves Amps Liters Door Exterior lbs (kg) 230V 50 Hz 3.8 20 30.75 x 80 x 32.5 505 Single hinged iPF120 8 Upright (782 x 2032 x 826) (230) solid 208/230 V 60 Hz 4.3 (566)230V 50 Hz 3.8 20 Single hinged 30.75 x 80 x 32.5 502 **HPF120** 8 Upright solid (228) (782 x 2032 x 826) (566) 208/230 V 60 Hz 4.3 230V 50 Hz 3.8 25 Single hinged 30.75 x 80 x 38.5 557 iPF125 8 Upright (708) solid (253) (782 x 2032 x 978) 208/230 V 60 Hz 4.3 3.8 230V 50 Hz Single hinged 30.75 x 80 x 38.5 25 554 HPF125 8 Upright (708) solid (252) (782 x 2032 x 978) 208/230 V 60 Hz 4.3

#### Table 7. Plasma Storage Freezer Specifications

## 8 Compliance

#### 8.1 Regulatory Compliance

This product is certified to applicable UL and CSA standards by a NRTL

This device complies with the requirements of directive 93/42/EEC concerning Medical Devices, as amended by 2007/47/EC.

Sound level is less than 70 dB(A).

EC REP

Emergo Europe Molenstraat 15 2513 BH The Hague, Netherlands

#### 8.2 WEEE Compliance

The WEEE (waste electrical and electronic equipment) symbol (right) indicates compliance with European Union Directive WEEE 2002/96/EC and applicable provisions. The directive sets requirements for the labeling and disposal of certain products in affected countries.

When disposing of this product in countries affected by this directive:

- Do not dispose of this product as unsorted municipal waste.
- Collect this product separately.
- Use the collection and return systems available locally.

For more information on the return, recovery, or recycling of this product, contact your local distributor.

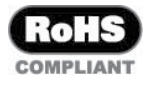

0086

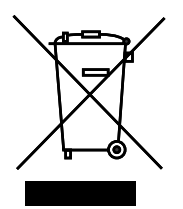

### 9 **Preventive Maintenance**

#### 1 Notes

- · It is important to ensure that all scientific equipment is maintained regularly for optimum performance.
- These are recommended minimum requirements. Regulations for your organization or physical conditions at your facility may require maintenance items to be performed more frequently, or only be designated service personnel.

Maintenance tasks should be completed according to the following schedule. Refer to the service manual and the i.C<sup>3</sup> User Guide for detailed information on tasks.

#### Table 8. Preventive Maintenance Schedule

| Task                                                                                                    | Frequency    |                       |              |           |  |
|----------------------------------------------------------------------------------------------------|--------------|-----------------------|--------------|-----------|--|
|                                                                                                    | Quarterly    | Annually              | 2 years      | As Needed |  |
| i.Series: Test the high and low temperature alarms.                                                                                                    | 1            |                       |              |           |  |
| Horizon Series: Test the high temperature alarm.                                                                                                    |              |                       |              |           |  |
| Test the power failure alarm (as required by your organization's protocols).                                                                                                    | 1            |                       |              |           |  |
| Models with Access Control                                                                                                    | ✓ (Horizon   |                       |              |           |  |
| Test the Access Control battery.                                                                                                    | Series)      |                       |              |           |  |
| Replace Access Control back-up battery.                                                                                                    |              |                       | 1            |           |  |
| Test the door alarm (as required by your organization's protocols).                                                                                                    |              |                       |              | 1         |  |
| Check the temperature calibration on the monitor and change it if necessary.                                                                                                    | 1            |                       |              |           |  |
| Models with Chart Recorders                                                                                                    |              |                       |              | 1         |  |
| Check the backup battery for the chart recorder after an extended power failure<br>and change it if necessary, or change the battery if it has been in service for one<br>year. Refer to the Temperature Chart Recorder Operation and Service Manual.                                                      |              |                       |              |           |  |
| <ul> <li>Inspect electrical components and wiring terminals in the electrical box for<br/>discoloration. Contact Helmer Technical Service if any discoloration is found.</li> <li>Inspect all wiring for terminals for secure connection. Tighten wiring terminal<br/>connections as necessary.</li> </ul> | 1            |                       |              |           |  |
| Replace the monitoring system back-up battery.                                                                                                    |              | ✓ (Horizon<br>Series) | ✓ (i.Series) |           |  |
| Check the level of the solution in the probe bottles. Refill or replace solution if necessary.                                                                                                    |              |                       |              | 1         |  |
| Examine the probe bottles and clean or replace if necessary.                                                                                                    |              | 1                     |              |           |  |
| Clean the condenser grill.                                                                                                    | 1            |                       |              |           |  |
| Clean the door gaskets, interior, and exterior of the freezer.                                                                                                    |              |                       |              | 1         |  |
| If applicable, test the ground fault circuit interrupter on the internal outlet.                                                                                                    |              |                       |              | 1         |  |
| Inspect ground strap (Units prior to serial number 2022299)                                                                                                    | ✓ (i.Series) |                       |              |           |  |

## 

Clean the condenser grill on a quarterly basis.

## 1 Note

During a power failure, the back-up battery provides power to the monitoring system, power failure alarm, and optional Access Control. If the back-up battery is not functioning, the power failure alarm will not be activated and the battery should be replaced.

## Appendix A i.Series<sup>®</sup> Parts

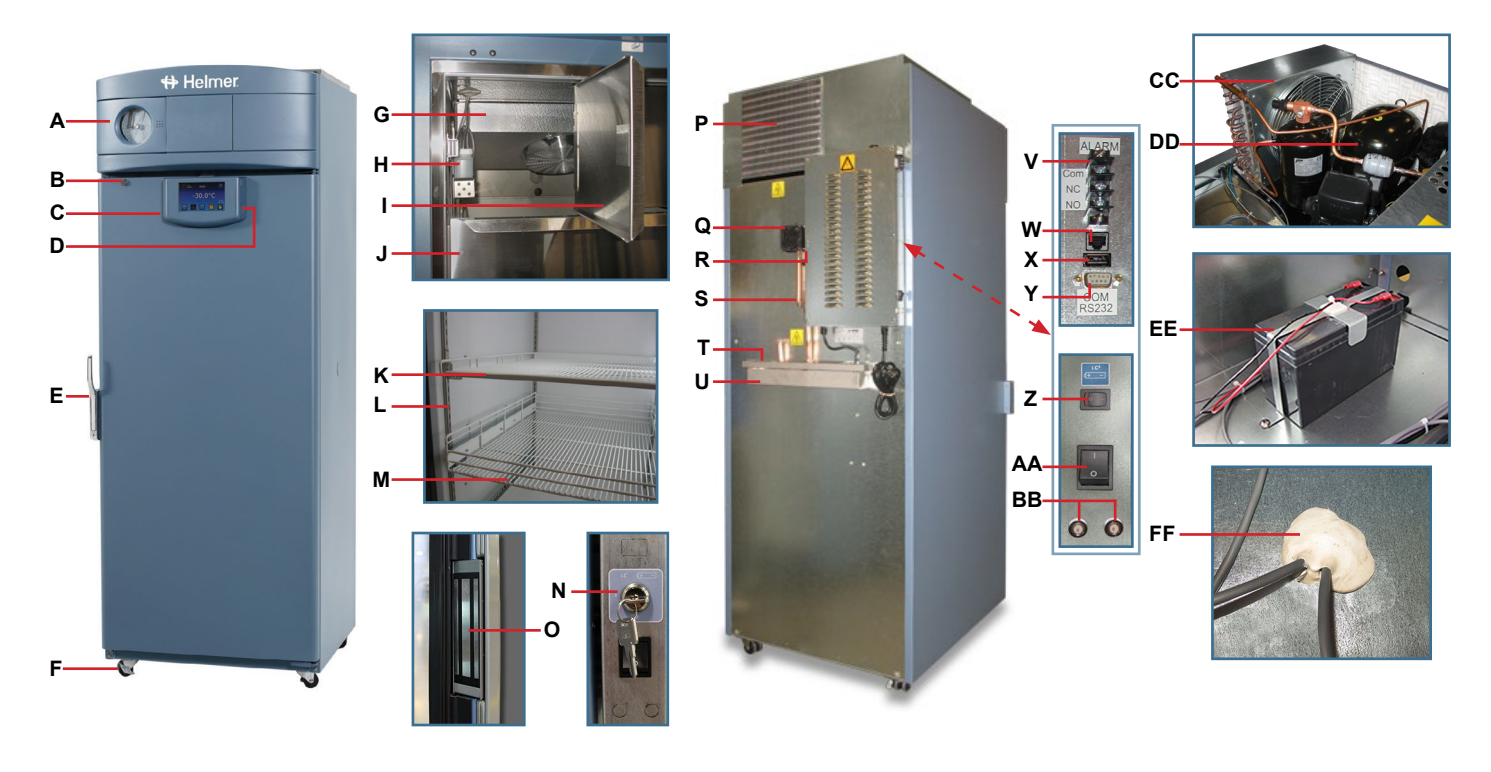

| Table 9. | i.Series | Parts and | Description |
|----------|----------|-----------|-------------|
|----------|----------|-----------|-------------|

| Letter | Description                                          | Letter | Description                                                     |
|--------|------------------------------------------------------|--------|-----------------------------------------------------------------|
| A      | Temperature Chart Recorder *                         | Р      | Condenser grill                                                 |
| В      | Door lock                                            | Q      | Drain line fan                                                  |
| С      | i.C <sup>3</sup> control                             | R      | Drain line heater                                               |
| D      | USB port                                             | S      | Drain line                                                      |
| E      | Door handle with lock                                | Т      | Condensate evaporator                                           |
| F      | Caster                                               | U      | Water evaporation tray                                          |
| G      | Unit cooler with fan guard                           | V      | Remote alarm interface                                          |
| Н      | Primary monitor probe bottle                         | W      | RJ-45 Ethernet port                                             |
| 1      | Cold-Shield door (Plasma storage models)             | Х      | USB port                                                        |
| J      | Drawer                                               | Y      | RS-232 COM port (optional)                                      |
| к      | Shelf                                                | Z      | Back-up battery switch                                          |
| L      | Standard                                             | AA     | Main power switch                                               |
| М      | Roll out basket                                      | BB     | Circuit breakers                                                |
| Not    | Drawer/basket and slide                              | CC     | Condenser                                                       |
| Shown  | Lower probe bottle                                   | DD     | Compressor                                                      |
| N      | Back-up battery key switch (optional Access Control) | EE     | Monitoring system back-up battery (and optional Access Control) |
| 0      | Magnetic lock (optional Access Control)              | FF     | Access port (number and location vary by model)                 |

\* Temperature chart recorder is standard on plasma storage models, optional on laboratory models)

# Appendix B

## Horizon Series™ Parts

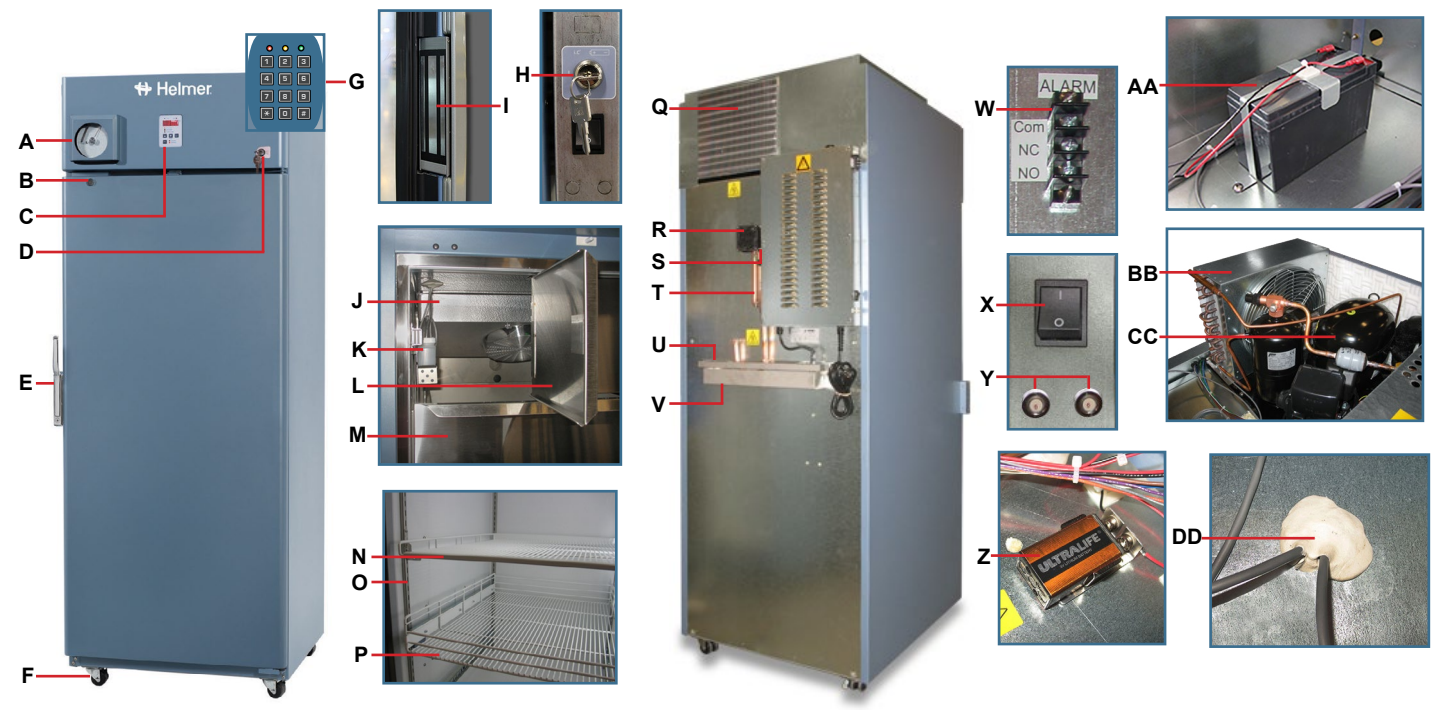

| Table 10. | Horizon   | Series | Parts  | and | Descripti | ion |
|-----------|-----------|--------|--------|-----|-----------|-----|
|           | 110112011 | 001100 | 1 4110 | unu | Descripti |     |

| Letter      | Description                                          | Letter       | Description                                     |
|-------------|------------------------------------------------------|--------------|-------------------------------------------------|
| A           | Temperature Chart Recorder                           | Р            | Roll out basket                                 |
| В           | Door lock                                            | Q            | Condenser grill                                 |
| С           | Temperature monitor and control                      | R            | Drain line fan                                  |
| D           | Alarm key switch                                     | S            | Drain line heater                               |
| E           | Door handle with lock                                | Т            | Drain line                                      |
| F           | Casters                                              | U            | Condensate evaporator                           |
| G           | Keypad (optional Access Control)                     | V            | Water evaporation tray                          |
| Н           | Back-up battery key switch (optional Access Control) | W            | Remote alarm interface                          |
| 1           | Magnetic lock (optional Access Control)              | х            | Main power switch                               |
| J           | Unit cooler with fan guard                           | Y            | Circuit breakers                                |
| к           | Probe bottle                                         | Z            | Monitoring system back-up battery               |
| L           | Cold-Shield door (Plasma storage models)             | AA           | Back-up battery (optional Access Control)       |
| М           | Drawer                                               | BB           | Condenser                                       |
| N           | Shelf                                                | CC           | Compressor                                      |
| 0           | Standard                                             | DD           | Access port (number and location vary by model) |
| Not<br>Show | Drawer/basket slide                                  | Not<br>Shown | Lower probe bottle                              |

\* Temperature chart recorder is standard on plasma storage models, optional on laboratory models

END OF MANUAL

## Notes